## راهنمای ورود به آزمون الکترونیک دانشگاه علوم پزشکی استان قم

# دانشجویان گرامی جهت شرکت در آزمون از طریق سامانه فرادید به موارد ذیل توجه فرمایید:

- ۱- یک روز قبل از شروع آزمون از سلامت سیستم سخت افزاری مورد استفاده خود از قبیل (کامپیوتر شخصی- لب تاب – گوشی هوشمند – تبلت و..) اطمینان کامل حاصل فرمایید.
- ۲- از اینترنت پر سرعت ۱ ستفاده نمایید . در صورتی که از اینترنت گو شی ۱ ستفاده می کنید از سرعت اتصال 4G یا 36 در محل استقرار خود مطمئن شوید .

۳- وارد لینک https://exam.muq.ac.ir/ شوید.

۴- قبل از شروع ازمون یک مرتبه ورود به آزمون را تست کنید و در صورت م شکل با مسئولین آموزش دانشکده در جهت رفع مشکل تماس بگیرید .در صورتی که مشکل نام کاربری و پسورد نداشته باشید با پیغام زیر روبرو می شوید .

|                                                                                                    | شگاه علوم پزشکی قم 🧧 | ыз 🗙 н                                               | 0                                    |                                    |                                                      |                                                                            |                                                                                              |                            |                           |   | ×   |
|----------------------------------------------------------------------------------------------------|----------------------|------------------------------------------------------|--------------------------------------|------------------------------------|------------------------------------------------------|----------------------------------------------------------------------------|----------------------------------------------------------------------------------------------|----------------------------|---------------------------|---|-----|
| عمدار<br>ازمون شاد زبان تازیج:13/99/04/21: تعادی باشد؟<br>ازمون شاد زبان تازیج:13/99/04/21: تعادی باشد؟<br>ازمون شاد زبان تازیج:13/99/04/23: 22:38.44 1399/04/25: 22:38.44 1399/04/25: 20:00, 20:00,                                                                                                    | <> → ℃ ŵ             |                                                      | 🗊 🔒 🗝 https://exa                    | am.muq.ac.ir                       |                                                      |                                                                            |                                                                                              | ⊠ ☆                        | hit.                      | • | ) = |
| لمنتا تماس یا ما<br>المنتا تماس یا ما<br>المنا تماس یا ما<br>المنا تماس یا ما<br>الماس یا ما<br>الماس یا ما<br>الماس یا مال یا<br>الماس یا ما<br>الماس یا ما<br>الماس یا ما<br>الماس یا ما<br>الماس یا مال یا<br>الماس یا مال یا<br>الماس یا ما<br>الماس یا ما<br>الماس یا ما<br>الماس یا مال یا<br>الم |                      |                                                      |                                      |                                    |                                                      |                                                                            | هشدار                                                                                        | 1                          |                           | 9 | j   |
| نام کاربری:    الاین      درمز عبور:    الاین      درمز عبور:    الاین      درمز عبور:    الاین      درمز عبور:    الاین      درمز عبور:    الاین      درمز عبور:    الاین      درمز عبور:    الاین      درمز عبور:    الاین      درمز عبور:    الاین      درمز عبور:    الاین      درمز عبور:    الاین      درمز عبور:    الاین دان      درمز عبور:    الاین      درمز عبور:    الاین      درمز عبور:    الاین      درمزونهای تعریز    الاین      درمزونهای تعریز    الاین      درمزونهای تعریز    الورونهای تعریز      درمزونهای تعریز    الورونهای تعریز      درمزونهای تعریزه    الورونهای تعریزه      درمزونهای تعریزه    الورونهای تعریزهالورونهای تعریزه      درمزونهای تعریزه    الورونهای تعریزه      درمزونهای تعریزه    الورونهای تعریزه      درمزونهای تعریزه    الورونهای تعریزه      درمزونهای تعریزه    الورونهای تعریزه      درمزونهای تعریزه    الورونهای تعریزه      درمزونهای تعریزه    الور                                                                                                    | Er                   | nglish                                               |                                      |                                    | می باشد.                                             | يخ:1399/04/21 ساعت: 11:50 ه<br>22;38:44 1399/0<br>زمان مقر محددا مارد شوید | آزمون : ازمایشگاه<br>آزمون شما در زمان تارا<br>(DB)زمان سرور:D4/20<br>این بیغام را بسته و در | L                          | اهنما تماس با م           | y |     |
| کد امنیتی:    7180    ۲80      کد امنیتی:    ۲80    ۲80      ورود به آزمون    ۲80    ۲80      ورود به آزمون    ۲80    ۲80      ورود به آزمون    ۲80    ۲80      ورود به آزمون    ۲80    ۲80      ورود به آزمون    ۲80    ۲80      ورود به آزمون    ۲80    ۲80      ورود به آزمون    ۲80    ۲80      ورود به آزمون    ۲80    ۲80      ورود به آزمون    ۲80    ۲80      ورود به آزمون    ۲80    ۲60      ورود به آزمون    ۲80    ۲60      ورود به آزمون    ۲80    ۲60      ورود به آزمون    ۲80    ۲60      ورود به آزمون    ۲80    ۲60      ورود به آزمون    ۲80    ۲80      ورود به آزمون    ۲80    ۲80      ورود به آزمون    ۲80    ۲80      ورود به آزمون    ۲80    ۲80      ورود به آزمون    ۲80    ۲80      ورود به آزمون    ۲80    ۲80      ورود به آزمون    ۲80    ۲80      ورود به آزمون    ۲80                                                                                                    |                      |                                                      | لاين                                 |                                    |                                                      |                                                                            | تائيد                                                                                        | 3224                       | نام کاربری:<br>رمز عبور:  |   |     |
| ن معند معند معند معند معند معند معند معن                                                                                                    |                      | ای آنلاین را در بستر                                 | ىب امكان برگزارى آزمونها             | وردن شرایطی مناس<br>فراهم می سازد  | تحت وب می باشد که با فراهم آ،<br>اینترنت یا اینترانت | این محصول یک بسته نرم افزار                                                | Ð                                                                                            | 7186 7186                  | کد امنیتی:                |   |     |
| درباره محمول- نگارش: 5,0,47 بیشتر بیشتر بیشتر بیشتر                                                                                                    |                      | نهای EMQs<br>تهای Extended Mat<br>Questions<br>بیشتر | <b>نستی آزمون</b><br>ینه Iching<br>s | آزمونهای ت<br>2 تا 9 گزیر<br>بیشتر | آزمونهای KF<br>Key Features Problems<br>بیشتر        | ترمونهای PMP<br>آزمونهای Patient management<br>Problem<br>بیشتر            |                                                                                              | حصول- نگارش: <b>5,0,47</b> | ورود به ازمون<br>دریاره م |   |     |

#### نکته مهم : در صورتی که کد امنیتی را اشتباه وارد کردید سیستم می بایست کد جدید صادر نماید

اگر این رخداد انجام نشد از دکمه ی 🖻 جهت بارگذاری کد جدید استفاده کنید .

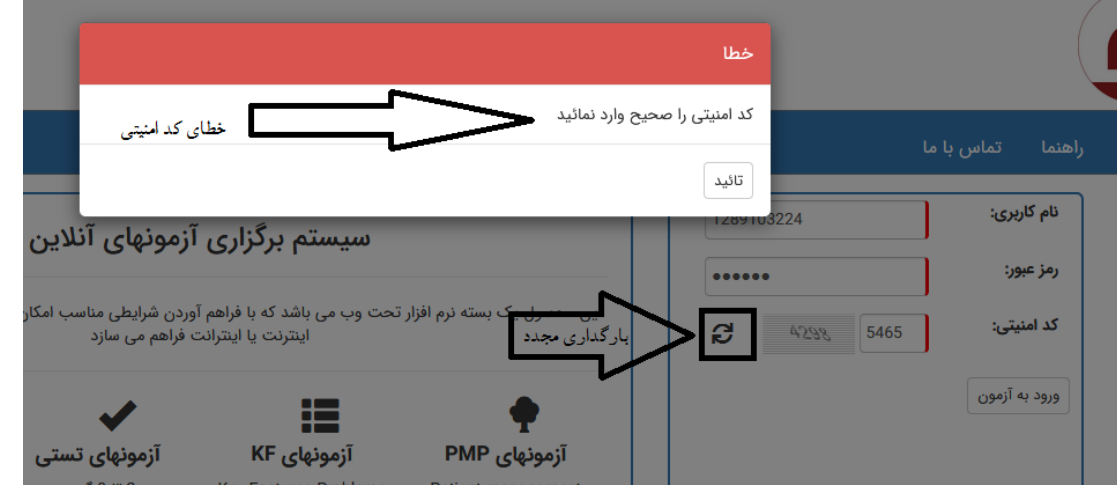

**۵- ترجیحاً از مرورگر google Chrome استفاده کنید. و درصورت بروز مشکل از** مرورگر Mozila Firefox استفاده کنید

۶- نام کاربری و پسورد دانشجویان به ترتیب شماره دانشجویی و کد ملی می باشد .

۷- نام کاربری و پسورد اتباع خارجه هر دو کد دانشجویی می باشد .

۸- در هنگام شروع ازمون با پیغام زیر روبرور می شوید.

|                                                                                              | $\boxtimes$                                                                                     |
|----------------------------------------------------------------------------------------------|-------------------------------------------------------------------------------------------------|
|                                                                                              | نام : <mark>قاسم</mark><br>نام خانوادگی:<br>- نام کاربری:                                       |
|                                                                                              | شماره داوطلبی: 21778                                                                            |
|                                                                                              | – نام آزمون: <b>ازمایشگاه</b>                                                                   |
|                                                                                              | مدت آزمون: <mark>60</mark> دقيقه                                                                |
| Ĩ                                                                                            | نوع ازمون: توضیحی<br>۱۱                                                                         |
| انتخاب نمائید در غیر اینصورت به یکی از مسئولین خبر دهید.                                     | در صورت تائید دکمه شروع آزمون را در قسمت پایین<br>ا                                             |
| ≺ انصراف                                                                                     | – شروع آزمون                                                                                    |
| مون شما شروع می شود . در ابتدای آزمون به کلید<br>ر صورت عدم تطابق با مشخصات شما ، مشکل را به | ۹- وبا زدن دکمه شروع آزمون ، آزم<br>های ۱و ۲ و ۳ و۴ دقت کنید و د<br>مسئولین مربوطه اطلاع دهید . |

### نکته ۱: زمان آزمون را با توجه به تعداد سوال ها مدیریت کنید

**نکته ۲: در آزمون های توضیحی می بایست جهت پاسخ به سوال های تشریحی از دو روش تایپ کردن پاسخ و یا بارگذاری فایل استفاده کرد.**(که در روش بارگذاری فایل می بایست ابتدا پاسخ را در کاغذ بنویسید سپس اقدام به عکس گرفتن از پاسخنامه و درنهایت بارگذاری فایل را انجام دهید )

| € → ሮ ŵ                   | 💿 🚔 🗝 https://www.muq.ac.ir                                 | 🖂 🕁                                                        | ⊪\© © ∰ ≣                  |
|---------------------------|-------------------------------------------------------------|------------------------------------------------------------|----------------------------|
| 800 B                     | دهنده: قاسم فنایی فرد 1                                     | درس: استانیک ویان مانده: 00:47:56 ه ام آمون ه              | all interior laboration in |
|                           | س گرفتن از پاسخنامه و ارسال فایل در سامانه نمایید . با تشکر | ری کاغذ سفید با خودکار آبی پر رنگ بنویسید سپس اقدام به عک  | 2 <b>F L</b>               |
| .₽                        | <sup>8</sup> ₽                                              |                                                            | F 5                        |
| ي توطيك (0000 ألبام أربون | (i) ( ( ( )) a miner $a_1$ , where $a_2$                    | محه : 🛈 از 🔘 المداد سوال این صلحه: 🕥 المداد سوال این صلحه: | د منده بعدی مرور موالات ه  |

۱۰-از کلید ۵ برای رفتن به سوالات بعدی واز کلید ۶ جهت مرور سوالات استفاده کنید.

- ۱۱-در صورتی که آزمون شما امکان برگشت به سوال به تعداد محدود دارد می بایست شما سوال مربوطه را از طریق کلید ۸ مشخص کنید که بعدا از طریق مرور سوالات بتوانید به آن سوال که مشخص کردید برگردید.
- 14- زمانی که کلید صفحه بعدی کم رنگ شود سوالات شما به اتمام رسید و می بایست کلید اتمام آزمون (شماره ۷ ) را بزنید .

#### سئوال

آیا مایل به اتمام آزمون **'ازمایشگاه'** هستید؟ در صورت تائید دیگر امکان ادامه این آزمون وجود ندارد.

انصراف و برگشت به آزمون تایید و اتمام آزمون

## ۱۳- درمواقعی که در یک زمان مشخص دو آزمون متفاوت دارید می بایست پس از

000

000000

00 00 00

°°

°°

°°° °°

### اتمام آزمون اول به سراغ آزمون دوم بروید.

| Ċ                                    | م کاربری: (383903599 میستم برگزاری آزمونهای آنلای                                                                                                    |
|--------------------------------------|----------------------------------------------------------------------------------------------------|
| 0.                                   | ز عبور:                                                                                                    |
| مکان برگزاری آزمونهای آنلاین را در ب | کا آزمونهای قابل دسترس                                                                                                    |
|                                      |                                                                                                    |
| -                                    | د به آزمون معارف[6] د به آزمون من معارف[6] د ازمون تستی معارف[6] دقیقه]                                                                                                    |
|                                      | المتعادية المعادية المعادية المعادية المعادية المعادية المعادية المعادية المعادية المعادية المعادية المعادية المعادية                                                                          |
| Extended Matching                    |                                                                                                    |
| Questions                            | درباره محصول- نگارش: 22.                                                                                                    |
| بيشتر                                | ■                                                                                                    |
|                                      |                                                                                                    |
|                                      |                                                                                                    |
|                                      | بازگشت                                                                                                    |
|                                      |                                                                                                    |
| • خروج                               | عنوان ازمون: الرمون تستى معارف 🖉 🛈 زمان مائده: 🚯 19:00 🗇 انام آزمون دهنده: محمد معارف وند 👤                                                                                                    |
|                                      | 🔇 راهمای آزمون دهندگان 📄 یادداشت                                                                                                    |
| بررسی مجدد                           | 🗔 وسیله ای که برای جهیزیه دختر تهیه شده ولی پس از چند سال به دختر داده نشود و بخواهد مورد استفاده قرار بگیرد چه حکمی دارد؟                                                                     |
|                                      | ص ابر چهررد را به دختر بخشیده جایز نیست آن را پس بکیرد و اگر نبخشیده باید خمس آن را بیردارد.<br>() اگر جهیزیه را به دختر بخشیده جایز نیست آن را پس بگیرد و اگر نبخشیده باید خمس آن را بیردارد. |
|                                      | 🕥 اگر جهیزیه را به دختر بخشیده می تواند آن را پس بگیرد و خمس آن واجب نیست.                                                                                                    |
|                                      | 🔾 در هورانی خمس ندارد.                                                                                                    |
|                                      | کتاب رسانه دانشجویی                                                                                                    |
| 7                                    | با زدن این دکمه به آزمون ب <i>عدي مي رو</i> ید<br>7                                                                                                    |
|                                      | $\bigvee$                                                                                                    |

نکته : در صورت قطع شدن ارتباط شما با سرور آزمون ، تعداد سوال های پاسخ داده شما ذخیره می شود و پس از برقراری ارتباط شبکه با سرور ، شما قادر خواهید بود بدون نگرانی به ادامه سوال ها پاسخ دهید .

#### وظايف دانشجو:

- ۱- مسئولیت تامین امکانات سخت افزاری ، نرم افزاری و اتصال به اینترنت با خود دانشجو می
  با شد ولازم است که در این خصوص اطمینان کامل حاصل نمایند. بدیهی است در این زمینه
  تمامی دانشکده ها حداکثر همکاری با دانشجویان را خواهند داشت.
- ۲- در صورتیکه دانشجویی قادر به تامین تجهیزات لازم از قبیل کامپیوترو اتصال به اینترنت نباشد،لازم است حدقل ۷۲ساعت قبل از شروع آزمون به واحد آموزش دانشکده مربوطه اطلاع دهد تا نسبت به تامین شرایط انجام آزمون مجازی برای ایشان اقدامات لازم انجام شود.
- ۳- در صورتی که دانشجویی در زمان مقرر قادر به شرکت در آزمون غیر حضوری الکترونیکی نبا شد ، لازم است حداکثر تا ۲٤ ساعت پس از برگزاری آزمون درخوا ست ارزیابی مجدد خود به همراه دلیل ناتوانی شرکت در آزمون را به اداره آموزش دانشکده خود تحویل دهد.
- ٤- دانشجویان موظف هستند راس ساعت مقرر به سامانه ای که قبلا تو سط اداره آموزش دانشکده خود معرفی شده است مراجعه و نسبت به یاسخ به سوالات اقدام نمایند.در ضمن هر دانشجو با شماره دانشجویی خود فقط یکبارحق آزمون دادن را دارد.
- ه- به دانشـجویان توصـیه می شـود که از مرورگر chrome برای ورود به سـامانه آزمون غیر
  حضوری فرادید به ادرس <u>https://exam.muq.ac.ir</u> استفاده نمایدودانشجو باید بتواند از
  ،کامپیوتر شخصی،لب تاپ، تبلت و گوشی موبایل امکان ورود به سامانه را داشته باشد.

- ۲- لازم است با همکاری کارشناس ادمین آموزش دانشکده وبا مسئولیت ومعاون آموزشی دانشکده تبت تاییدعملکرد مناسب دانشجو به هنگام برگزاری آزمون صورت گیرد تا در صورت عدم ثبت متناسب یاسخ ها و بررسی و تایید صحت موضوع ،دسترسی مجدد شرکت در آزمون داده شود.
  ۷- دانشجو هر گونه اعتراض به سوالات و همچنین مشکلات فنی سامانه را مستقیما به کار شناس ادمین آموزش دان شکده یا معاون آموز شی دان شکده اعلام نمایدو یس از برر سی لازم نتیجه به دانشجو به دانشجو اعلام شود.
- ۸- دانشجویانی که در بازه زمانی مشخص شده در آزمون شرکت نکنند در صورتیکه علت موجه وجود داشته با شد و با تشخیص استاد و هماهنگی با آموزش دانشکده ، امکان برگزاری آزمون مجدد را خواهند داشت

به امید موفقیت روز افزون شما

معاونت آموزشي

مرکز مطالعات و توسعه آموزش علوم پزشکی (EDC)